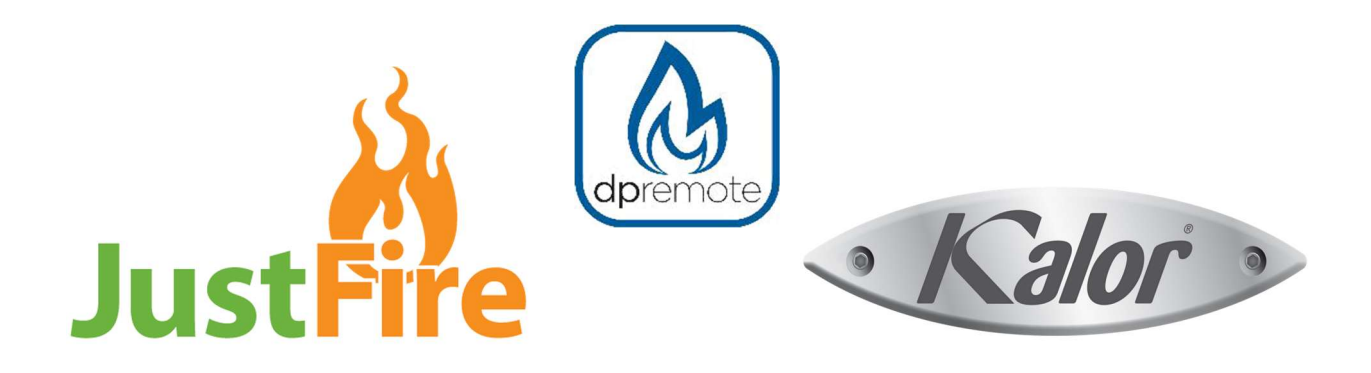

## **CONFIGURATIE DP remote WIT**

Plaats de WiFi module zo, dat er een goede verbinding is met het netwerk.

NODIG:

- WiFi module
- Smartphone, tablet, PC, MAC
- Naam van uw WiFi netwerk (SSID)
- Wachtwoord van uw WiFi netwerk (invoeren ZONDER SPATIES)
- Beveiliging van uw netwerk

## **CONFIGUREREN WIFI MODULE:**

- Sluit de module aan op de Justfire Kalor pelletkachel met de stekker en druk op WS voor ca. 2 sec.
  Groen en rood gaan om en om snel knipperen.
- 2. Zoek de module op je telefoon of tablet ( dpremote\_.. ) en verbind.

3. Wanneer de verbinding er is, zal de groene LED blijven branden en de rode is uit. Indien niet, druk de R (reset) knop en probeer opnieuw.

Open een internet programma (Google, Safari...)

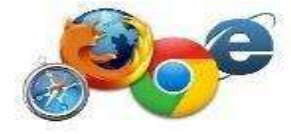

- 4. Typ het adres: http://192.168.4.1
- 5. Wanneer geladen, ziet het er ongeveer zo uit:

Wachtwoord en gebruikersnaam zijn beide: **user** en druk op Log in.

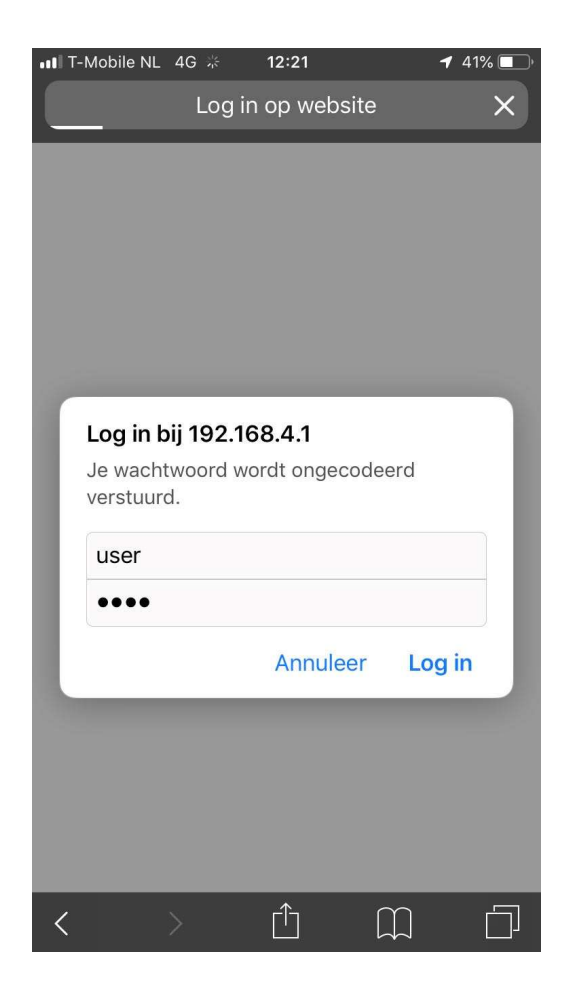

- 6. Kies uw Thuisnetwerk. Staat u netwerk niet in de lijst? Druk dan op Scan Networks op de netwerklijst te vernieuwen.
- 7. De velden SSID en Security worden automatisch met de gegevens van uw netwerk ingevuld.
- Vul het wachtwoord (Password ) in van uw WiFi netwerk.
  LET OP !!! WACHTWOORD ZONDER SPATIES
- Druk op SAVE & EXIT en verlaat de configuratie doormiddel van de browser te verlaten. De module zal nu binnen een paar minuten verbinding maken met uw netwerk. Wanneer niet, probeer het opnieuw vanaf nr 1.kijk alle instellingen goed na.
- 10.De groene LED van de module blijft branden, de verbinding is gemaakt met het netwerk.
- 11.De oranje LED gaat snel knipperen, de module verzendt en ontvangt informatie.

Gebeurt dit niet, probeer met WS de module opnieuw verbinding te laten maken met het netwerk.

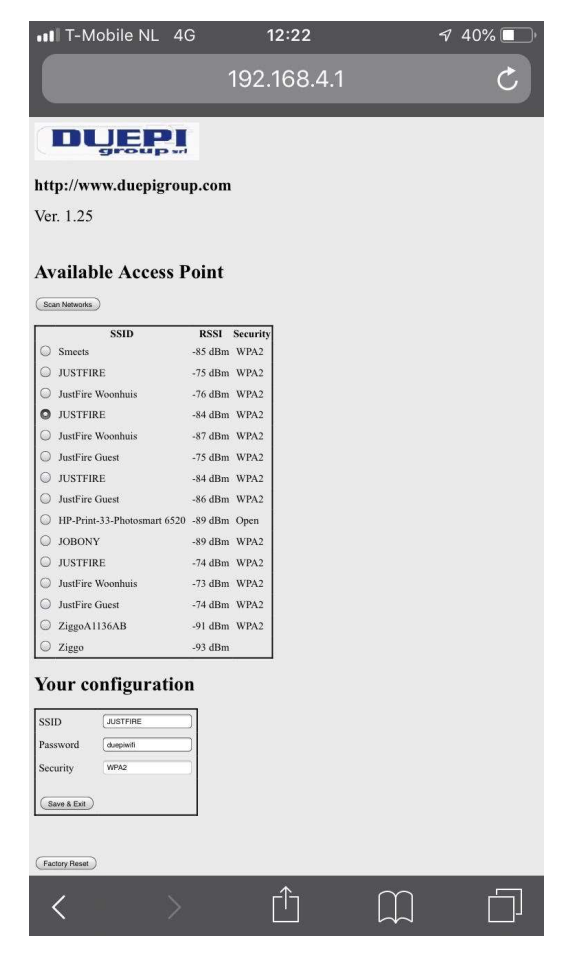

## **DPRemote APP instellen**

- 1. Controleer of je verbonden bent met internet of WiFi.
- 2. Download de DPremote APP in Google play of Appstore.
- 3. Start de APP.
- 4. Wanneer gestart, druk op INSTELLINGEN (Tandwiel rechtsboven).

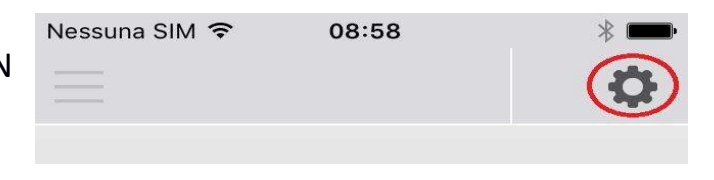

5. Selecteer REMOTE.

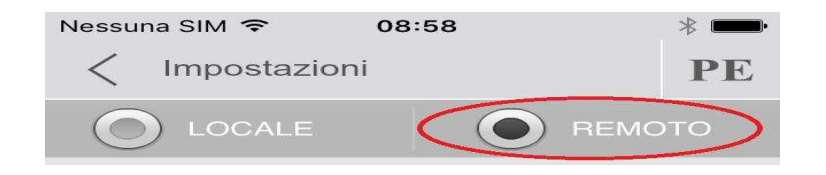

- Voer het IP adres en PORT in zoals ontvangen in uw email. Dit is meestal IP: duepiwebserver1.com en PORT: 3000.
- Voer de code van de WiFi module in (Device Code ) Deze staat achterop de module.
- Invullen van de Stove Name, hier mag een naam in van max. 15 karakters. Bijvoorbeeld Woonkamer of PELLETKACHEL.
- 9. Druk op SAVE.
- 10.Nu zal de APP verbinding maken met de WiFi module. Wanneer de verbinding goed is, kan je de kachel instellen.

| 12:24                      | ⋪ 40% 🔳 ் |
|----------------------------|-----------|
| < Settings                 | PE        |
|                            | REMOTE    |
| IP Address                 | Port      |
| duepiwebserver1.com        | 3000      |
| Device Code                |           |
| zie achterkant WiFi module |           |
| Stove Name                 |           |
| bijv woonkamer             |           |
| Device Code                |           |
|                            |           |
| Stove Name                 |           |
|                            |           |
|                            |           |
|                            |           |
| SAVE                       |           |

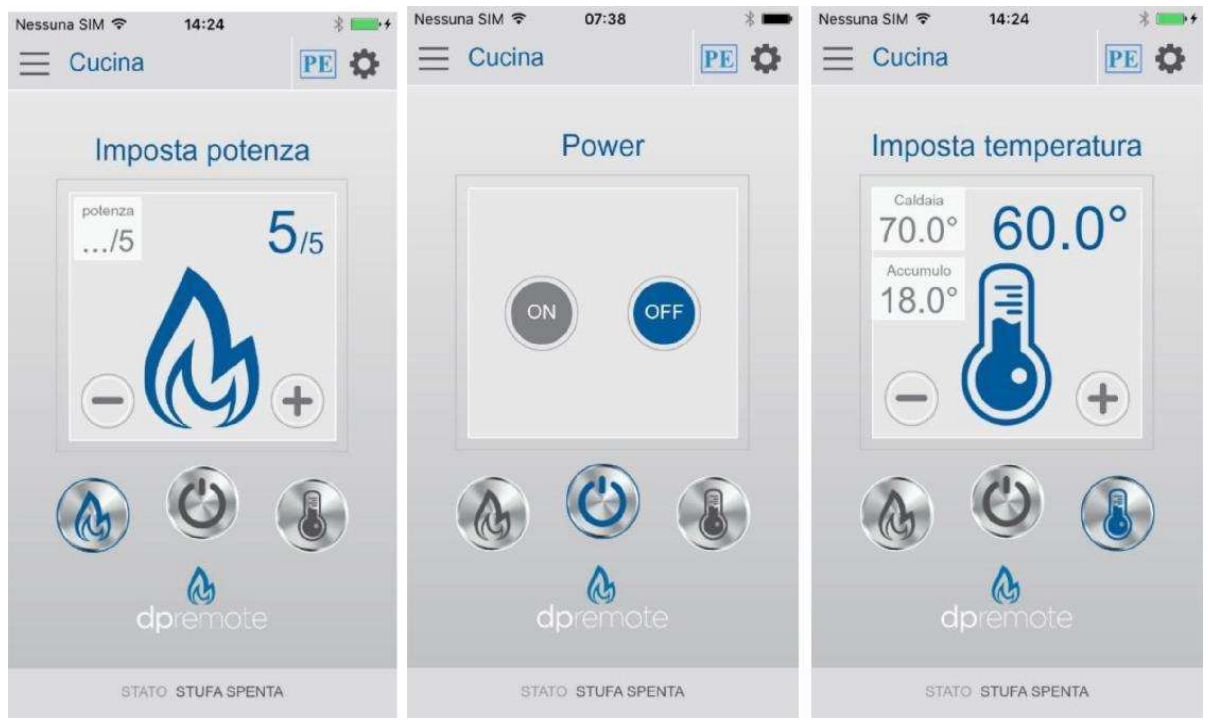

Voor pelletketels en pellet-cv zal de temperatuur van het water hoger ingesteld moeten worden naar max. 75<sup>o</sup>.

Druk hiervoor op de knop van de temp. meter voor ca. 10 sec. en vul de max. temp. van 75°C in.

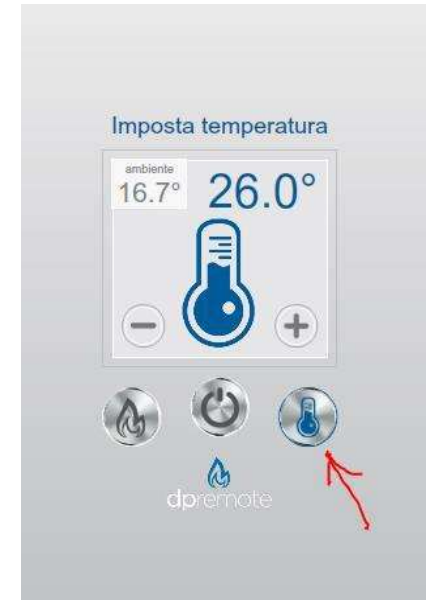

## WANNEER DE APP NIET FUNCTIONEERT, BEGIN OPNIEUW EN KIJK ALLE INSTELLINGEN ZORGVULDIG NA.

Mocht het zo zijn dat er twijfels zijn over de connectie met de WiFi module, neem gerust contact op met JustFire Nederland.

Telefoon: 077 - 203 0010 (Verkoop: optie 1. Service TD: optie 4). Telefonisch bereikbaar op: dinsdag t/m vrijdag van 9.00 - 12.00u.

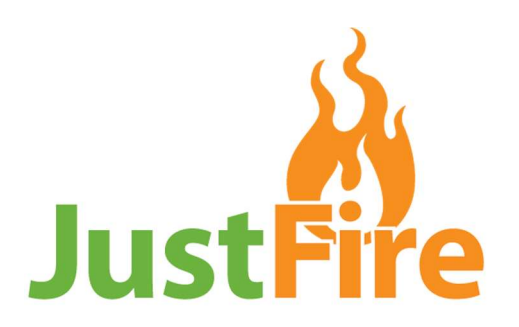